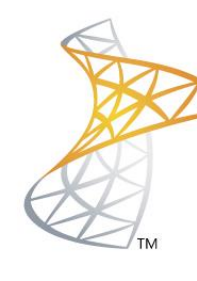

## Microsoft® Lync<sup>™</sup>Server</mark>2010

## **Comunicaciones Unificadas**

Instalación Lync Mobile

Microsoft Most Valuable Professional

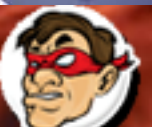

ompartiendo Experiencia Windows, Linux y mas...

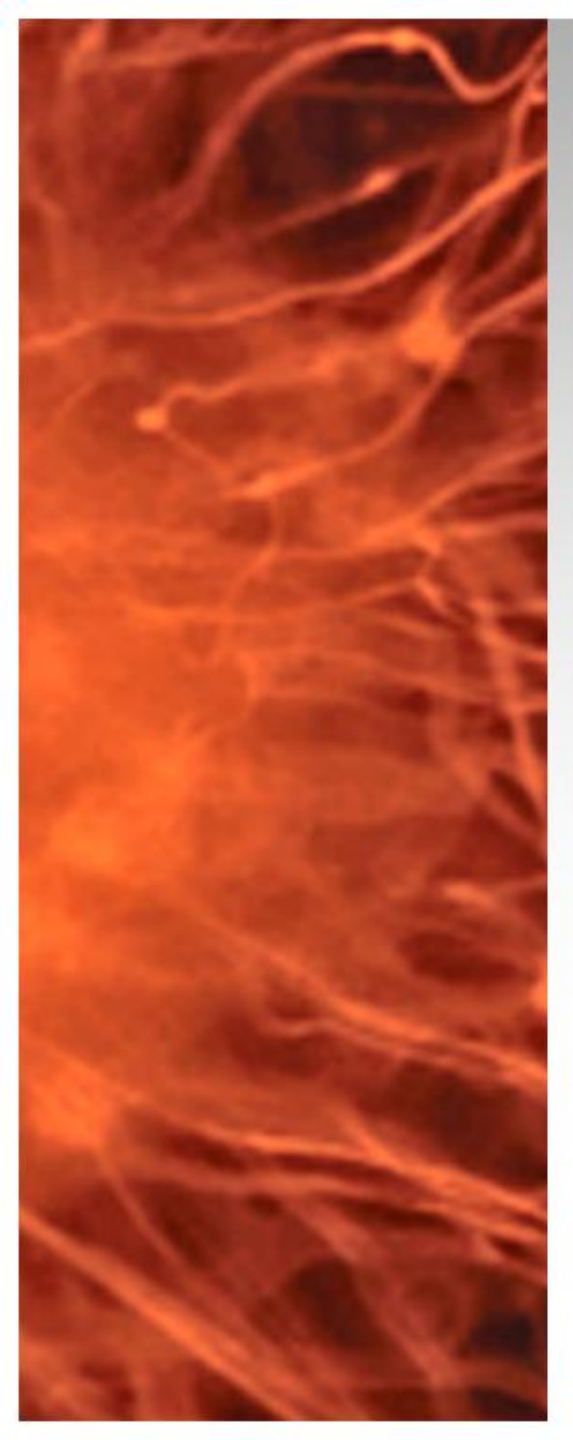

## Instalación Lync Mobile

- Para poder soportar Lync Mobile Client es requisito instalar Cumulative Update 4 [CU4]
  - Requerimientos:
    - Lync 2010 FE CU4 / EDGE CU4
       <u>http://bit.ly/LyncCU4</u>
    - Descargar MCX update para Lync 2010 <u>http://bit.ly/MCXLync2010</u>

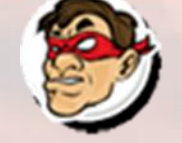

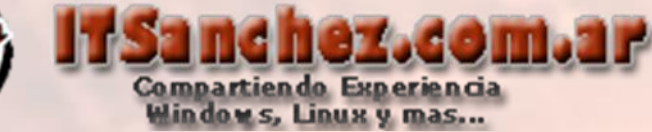

Debemos crear los siguietes registros en nuestros servidores DNS publicos y privados

**Interno:** lyncdiscoverinternal.itsanchez.com.ar al FE de Lync lyfe01.itsanchez.local lyncdiscover.itsanchez.com.ar a lyfe01.itsanchez.local

| Iyncdiscoverinternal | Alias (CNAME) | LYFE01.itsanchez.local |
|----------------------|---------------|------------------------|
| Iyncdiscover         | Alias (CNAME) | LYFE01.itsanchez.local |

**Externo:** lyncdiscover.itsanchez.com.ar a nuestro reverse proxy (sip.itsanchez.com.ar) para validar ejecutamos desde la Lync Server Managent Shell

Get-CsService -WebServer | ft ABHandlerExternalUri

PS C:\Users\administrator.ITSANCHEZ> get-CsService -WebServer | ft ABHandlerExte rnalUri

ABHandlerExternalUri

https://sip.itsanchez.com.ar/abs/handler

PS C:\Users\administrator.ITSANCHEZ> 🛓

lyncdiscover

Alias (CNAME)

sip.itsanchez.com.ar

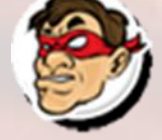

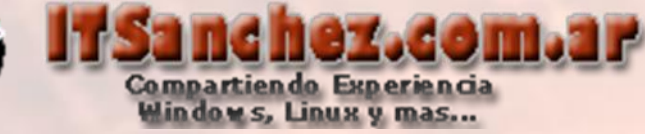

## Vamos a instalar y configurar Lync Server Mobily Services (MCX) Desde Lync Server Management Shell -> Set-CsWebServer –Identity lyfe01.itsanchez.local -

McxSipPrimaryListeningPort 5086 - McxSipExternalListeningPort 5087

🌆 Administrator: Lync Server Management Shell

PS C:\Users\administrator.ITSANCHEZ> Set-CsWebServer -Identity lyfe01.itsanchez. local -McxSipPrimaryListeningPort 5086 -McxSipExternalListeningPort 5087 PS C:\Users\administrator.ITSANCHEZ>

#### Ejecutamos -> Enable-CsTopology -Verbose

PS C:\Users\administrator.ITSANCHEZ> Enable-CSTopology -Verbose UERBOSE: Creating new log file "C:\Users\administrator.ITSANCHEZ\AppData\Local\Temp\1\Enable-CSTopology-459627 87-2537-4bf7-8572-2e52e20cbd4d.xml". UERBOSE: Activate new or updated services in the topology. UERBOSE: No changes were made to the Central Management Store. UERBOSE: Creating new log file "C:\Users\administrator.ITSANCHEZ\AppData\Local\Temp\1\Enable-CSTopology-459627 87-2537-4bf7-8572-2e52e20cbd4d.html". UERBOSE: Creating new log file "C:\Users\administrator.ITSANCHEZ\AppData\Local\Temp\1\Enable-CSTopology-459627 87-2537-4bf7-8572-2e52e20cbd4d.html". UERBOSE: "Enable-CSTopology" processing has completed successfully. UERBOSE: Detailed results can be found at "C:\Users\administrator.ITSANCHEZ\AppData\Local\Temp\1\Enable-CSTopology-459627 87-2537-4bf7-8572-2e52e20cbd4d.html". UERBOSE: Detailed results can be found at "C:\Users\administrator.ITSANCHEZ\AppData\Local\Temp\1\Enable-CSTopology-459627 87-2537-4bf7-8572-2e52e20cbd4d.html".

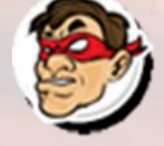

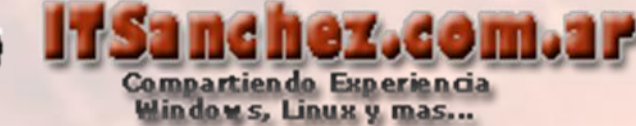

### Desde Powershell Ejecutamos ->

Import-Module ServerManager; Add-WindowsFeature Web-Dyn-Compression

PS C:\Users\administrator.ITSANCHEZ> Import-Module ServerManager; Add-WindowsFeature Web-Dyn-Compres

Success Restart Needed Exit Code Feature Result

True No Success {Dynamic Content Compression}

PS C:\Users\administrator.ITSANCHEZ> \_

## Descargamos el archivo McxStandAlone.msi

http://bit.ly/MCXLync2010 y lo guardamos en la siguiente carpeta C:\ProgramData\Microsoft\Lync Server\Deployment\cache\4.0.7577.0\setup

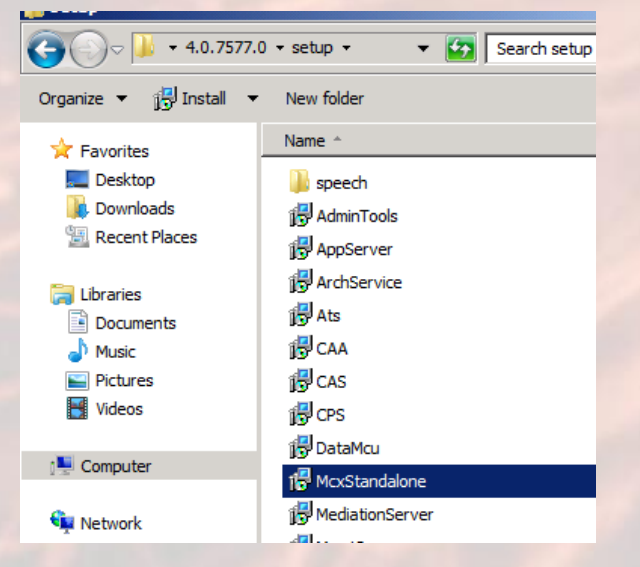

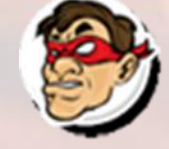

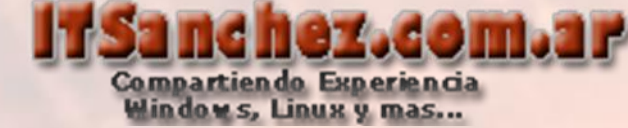

### Ejecutamos -> Lync Server Deployment Wizard

Microsoft Lync Server 2010

🐯 Lync Server Control Panel

👩 Lync Server Deployment Wizard

🞇 Lync Server Logging Tool

🔠 Lync Server Management Shell

🞇 Lync Server Topology Builder

Microsoft SQL Server 2008

### Seleccionamos -> Install or Update Lync Server System

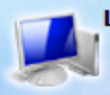

Lync Server 2010

Welcome to Lync Server deployment.

#### Deploy

#### Prepare Active Directory

Prepares the Active Directory schema, forest, and domain for Lync Server.

Help 🕨

Complete

#### Install or Update Lync Server System

Install or update a Lync Server Server deployment member system. This option installs Lync Server core components, and a local replica configuration store.

Note: Before installing a server, you need to have a valid topology created and published.

#### Prepare first Standard Edition server 🗸

Prepares a single Standard Edition server to host Central Management Service. Note: This task requires local administrator rights. This task does not apply to Standard Edition Servers that are not planned to host the Central Management Service, or for deployments that include Enterprise Edition.

#### Install Topology Builder 🗸

Installs the Topology Builder and Administrative Tools to the current system. Your deployment requires at least one installation of the Topology Builder.

**Deploy Monitoring Server Reports** 

Help >

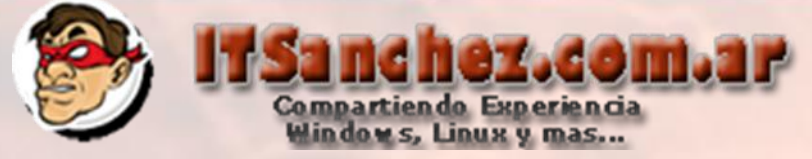

## Seleccionamos -> Step 2\_ Setup or Remove Server Componets -> Run

|          | Lync Server 2010<br>Welcome to Lync Server deployment.                                                                                                    |                              |              |  |
|----------|----------------------------------------------------------------------------------------------------|------------------------------|--------------|--|
| Deploy > | ync Server 2010                                                                                                    |                              |              |  |
| Step 1:  | Install Local Configuration Store<br>Installs local configuration store and populates with data from Central Management Store.                                                           |                              |              |  |
|          | Help >                                                                                                    | ✓ Complete                   | Run          |  |
| Step 2:  | Step 2: Setup or Remove Lync Server Components<br>Install and activate, or deactivate and uninstall Lync Server Components based on the topology definition.                             |                              |              |  |
|          | Prerequisites >                                                                                                    | 1                            |              |  |
|          | Help >                                                                                                    |                              | Run          |  |
| Step 3:  | Request, Install or Assign Certificates<br>This step starts the Certificate Wizard. Create certificate request for local system. Install, ar<br>system based on the topology definition. | nd assign certifica          | tes for this |  |
|          | Prerequisites >                                                                                                    |                              |              |  |
|          | Help >                                                                                                    | <ul> <li>Complete</li> </ul> | Run Again    |  |
|          |                                                                                                    |                              |              |  |
|          |                                                                                                    |                              |              |  |
|          |                                                                                                    |                              |              |  |
|          |                                                                                                    |                              |              |  |
|          |                                                                                                    |                              |              |  |

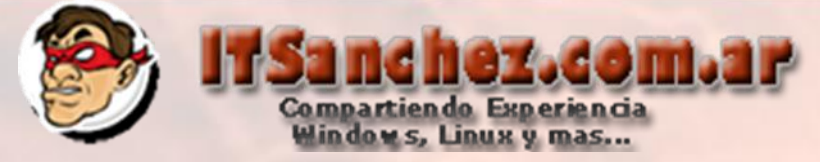

## Seleccionamos -> Next

Setup Lync Server components

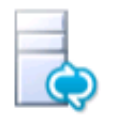

Setup Lync Server components

Install and activate, or deactivate and uninstall Lync Server Server Components based on the topology definition. This step may take several minutes, please be patient.

Help

| Back | Next | Cancel |
|------|------|--------|
|      |      |        |

X

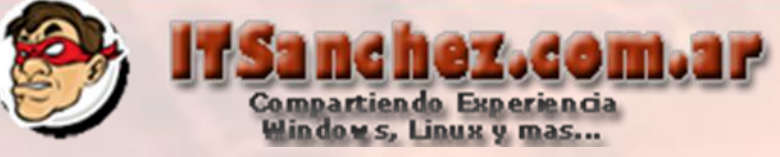

### Seleccionamos -> Finish

#### Setup Lync Server components

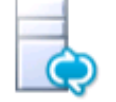

## Executing Commands

Checking prerequisite MSSpeech\_SR\_sV-SE\_TELE...prerequisite satisfied. Checking prerequisite MSSpeech\_SR\_zh-CN\_TELE...prerequisite satisfied. Checking prerequisite MSSpeech\_SR\_zh-HK\_TELE...prerequisite satisfied. Checking prerequisite MSSpeech\_SR\_zh-TW\_TELE...prerequisite satisfied. Checking prerequisite UcmaWorkflowRuntime...prerequisite satisfied. Checking prerequisite UcmaWorkflowRuntime...prerequisite satisfied. Installing McxStandalone.msi(Feature\_WebComponent\_Autodiscover)...success Installing McxStandalone.msi(Feature\_WebComponent\_Mcx)...success Installing any collocated databases... Executing PowerShell command: Install-CSDatabase -Confirm:\$false -Verbose -LocalDatabases -Report "C: \Users\administrator.ITSANCHEZ\AppData\Local\Temp\1\Install-CSDatabase-[2012\_05\_10] [19\_49\_57].html" Executing PowerShell command: Enable-CSComputer -Confirm:\$false -Verbose -Report "C:\Users \administrator.ITSANCHEZ\AppData\Local\Temp\1\Enable-CSComputer-[2012\_05\_10][19\_50\_14].html"

Task status: Completed.

Bootstrap local machine

View Log

Cancel

Finish

Back

X

Help

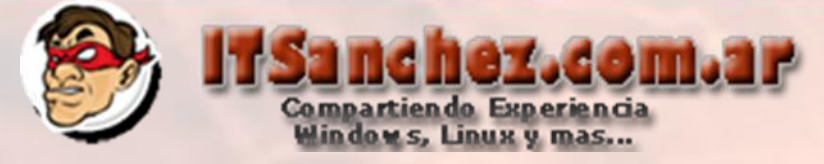

## Ejecutamos -> Step 3: Request, Install or Assign Certificaes -> Run Again

| Prerequisites 🕨                                                                               |                                                                         |
|-----------------------------------------------------------------------------------------------|-------------------------------------------------------------------------|
| Help 🔸                                                                                        | Complete Run                                                            |
| 2: Setup or Remove Lync Server Component<br>Install and activate, or deactivate and uninstall | <b>ts</b><br>I Lync Server Components based on the topology definition. |
| Prerequisites >                                                                               |                                                                         |
| Help 🔸                                                                                        | Complete Run Again                                                      |
| Prerequisites >                                                                               | ✓ Complete Run Again                                                    |
| Prerequisites >                                                                               |                                                                         |
| Prerequisites ><br>Help >                                                                     | ✓ Complete Run Again                                                    |
| Prerequisites ><br>Help >                                                                     | ✓ Complete Run Again                                                    |
| Prerequisites ><br>Help >                                                                     | ✓ Complete Run Again                                                    |
| Prerequisites ><br>Help >                                                                     | Complete Run Again                                                      |
| Prerequisites  Help                                                                           | Complete Run Again                                                      |
| Prerequisites  Help                                                                           | Complete Run Again                                                      |
| Prerequisites  Help                                                                           | Complete Run Again                                                      |

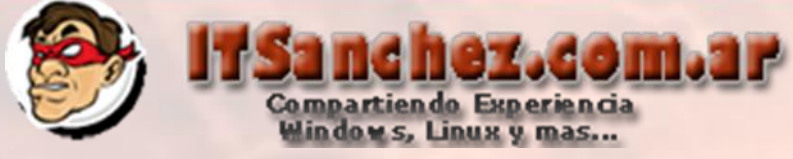

х

# Generamos nuevamente los certificados que incluyan los siguientes nombres SAN

#### 🐻 Certificate Request

Subject Name / Subject Alternate Names

The following will be automatically populated for the Subject Name and Subject Alternate Name (SAN)

Subject Name:

lyfe01.itsanchez.local

Subject Alternate Name:

lyfe01.itsanchez.local dialin.itsanchez.com.ar meet.itsanchez.com.ar LyncdiscoverInternal.itsanchez.com.ar sip.itsanchez.com.ar Lyncdiscover.itsanchez.com.ar

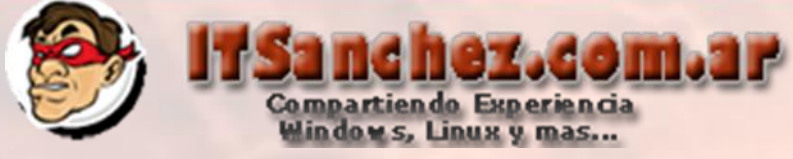

х

# Generamos nuevamente los certificados que incluyan los siguientes nombres SAN

#### 🐻 Certificate Request

Subject Name / Subject Alternate Names

The following will be automatically populated for the Subject Name and Subject Alternate Name (SAN)

Subject Name:

lyfe01.itsanchez.local

Subject Alternate Name:

lyfe01.itsanchez.local dialin.itsanchez.com.ar meet.itsanchez.com.ar LyncdiscoverInternal.itsanchez.com.ar sip.itsanchez.com.ar Lyncdiscover.itsanchez.com.ar

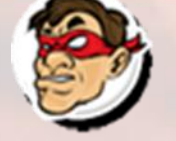

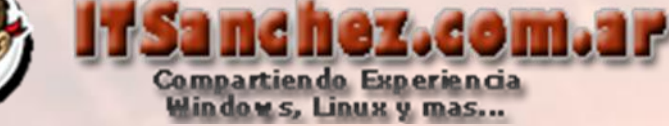

Por ultimo si tenemos nuestro EDGE con certificado publico habilitamos las notificaciones Push con los siguientes comandos en Lync Server Management Shell ->

Set-CsPushNotificationConfiguration -EnableApplePushNotificationService \$True -EnableMicrosoftPushNotificationService \$True

New-CsHostingProvider -Identity "LyncOnline" -Enabled \$True -ProxyFqdn "sipfed.online.lync.com" -VerificationLevel UseSourceVerification

> PS C:\Users\administrator.ITSANCHEZ> Set-CsPushNotificationConfiguration -Enable ApplePushNotificationService \$True -EnableMicrosoftPushNotificationService \$True

> PS C:\Users\administrator.ITSANCHEZ> Set-CsPushNotificationConfiguration -Enable ApplePushNotificationService \$True -EnableMicrosoftPushNotificationService \$True

> PS C:\Users\administrator.ITSANCHEZ> New-CsHostingProvider -Identity "LyncOnline " -Enabled \$True -ProxyFqdn "sipfed.online.lync.com" -VerificationLevel UseSourc eVerification

> > .com ion

| Identity                  | = | LyncOnline         |
|---------------------------|---|--------------------|
| Name                      | = | LyncOnline         |
| ProxyFqdn                 | : | sipfed.online.lync |
| VerificationLevel         | = | UseSourceVerificat |
| Enabled                   |   | True               |
| EnabledSharedAddressSpace |   | False              |
| HostsOCSUsers             |   | False              |
| IsLocal                   |   | False              |

PS\_C:\Users\administrator.ITSANCHEZ>

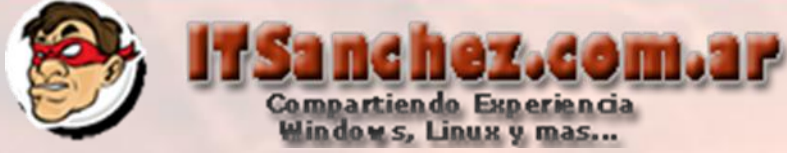

#### Ejecutamos -> New-CsAllowedDomain -Identity "push.lync.com"

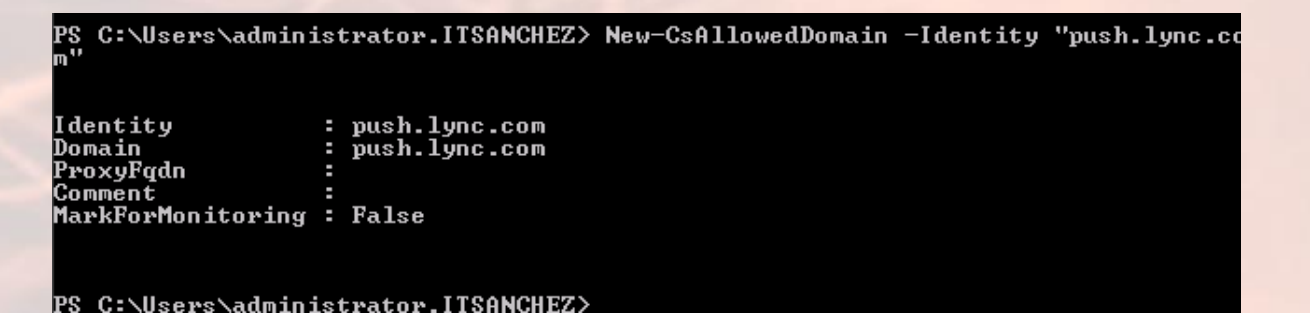

#### Vemos nuestro cliente en un iPhone Ejecutado sin problemas

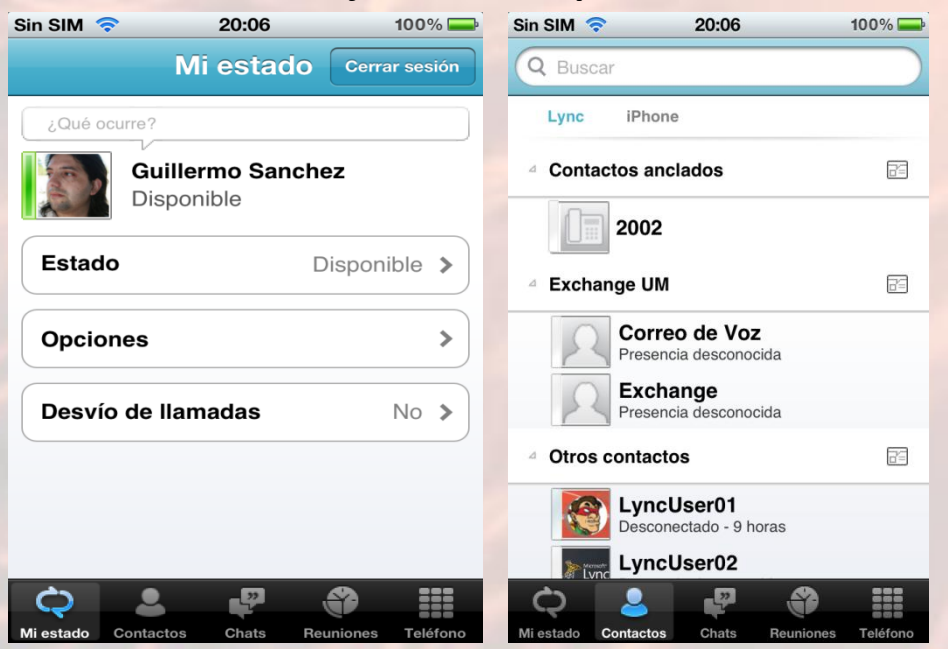